# INSTRUCTIONS TO BE MADE REGARDING SUMMER SCHOOL COURSE SELECTION AND FEES;

The course selection instructions for students enrolled in a Higher Education Council other than our university are as follows:

## <u>Registration to the SIS system for students registered at a different Higher Education Council other than</u> <u>our university;</u>

- They must send the <u>form</u> containing the information via e-mail to <u>basvuru@agu.edu.tr</u> between 08:00-17:00 on Tuesday, June 25, 2024.
- In addition, since the medium of instruction at our University is 100% English, they must also submit documents proving that they meet the language requirement.
- After registration to the system is made in line with the information submitted, the system login information will be sent to the students by e-mail.
- For course selection, like our students registered at our University, they will log in to the Student Information System with their passwords from the link sis.agu.edu.tr between 14:00 on Tuesday, June 25, 2024 and 17:00 on Thursday, June 27, 2024.

## **Course Selection Screen;**

Picture 1

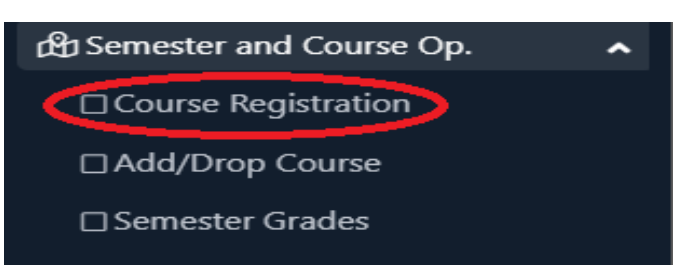

Course Registration is selected from the Course and Term Operations menu. In the menu that opens;

#### Picture 2

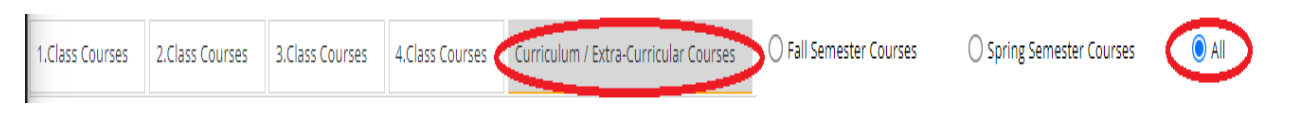

While All is selected, click on the Curriculum/Extra-Departmental Courses section and the Picture 3 Screen below opens.

#### Picture 3

| Müfredattan Seçilen Dersin Kodu: ENG101 / ENGLISH 1 Tipi: Zorunlu |        |          |                                       |       |            |     |      |                         |       |      |                    |         |            |
|-------------------------------------------------------------------|--------|----------|---------------------------------------|-------|------------|-----|------|-------------------------|-------|------|--------------------|---------|------------|
| Ders Kod/Ad                                                       |        | Ы        |                                       |       | Instructor |     |      |                         |       |      | Additional Actions |         | Show Quota |
| Department                                                        |        | t        | CORE CURRICULUM                       |       | Program    |     |      | COMMON COURSES          |       | •    | Sear               |         |            |
|                                                                   | Brancl | n Course |                                       |       | ī+₽        | CRD | ECTS | Instructor              | Class | Reas | on for Opening     | Lang.   | Group Code |
| Ŧ                                                                 | 1      | BRG001   |                                       |       |            | 4   | 0    |                         | 1     | Seme | ester Course       | English |            |
| +                                                                 | 1      | ENG10    | FACULTY CLEANER IN THE ACULTY CLEANER | INCES | 4          | 4   | 4    | Instructor MUSTAFA ÖZER | 1     | Seme | ester Course       | English |            |
| +                                                                 | 1      | ENG102   | ENGLISH II                            | Z     | 4          | 4   | 4    |                         | 1     | Seme | ester Course       | English |            |
| +                                                                 | 1      | PHYS10   | 1 PHYSICS I                           | z     | 5          | 4   | 5    |                         | 1     | Seme | ester Course       | English |            |

When you click on the Unit drop-down box on the Picture 3 Screen, our course Units will be listed. From here, select the Faculty where you will take the course, then select the Program from the Program dropdown box for the selected Faculty. If a course has been opened within the relevant Faculty Program, Picture 4 screen will open.

## Picture 4

| Müfredattan Seçilen Dersin Kodu: ENG101 / ENGLISH 1 Tipi: Zorunlu |       |              |                       |     |           |     |      |                 |       |                    |         |            |
|-------------------------------------------------------------------|-------|--------------|-----------------------|-----|-----------|-----|------|-----------------|-------|--------------------|---------|------------|
| Ders Kod/Ad                                                       |       |              |                       |     |           |     |      |                 |       | Additional Actions |         | Show Quota |
| Department                                                        |       | t 🖸          |                       |     | ▼ Program |     |      | COMMON COURSES  |       | •                  | Search  |            |
|                                                                   | Branc | h Course Cod | e Course Name         | C/E | Г+Р       | CRD | ECTS | Instructor      | Class | Reason for Opening | Lang.   | Group Code |
| Ŧ                                                                 | 1     | BRG001       | ENGLISH BRIDGE COURSE | Z   | 4         | 4   | 0    |                 | 1     | Semester Course    | English |            |
| Ŧ                                                                 | 1     | ENG101       | ENGLISH I             | Z   | 4         | 4   | 4    |                 | 1     | Semester Course    | English |            |
| Ŧ                                                                 | 1     | ENG102       | ENGLISH II            | Z   | 4         | 4   | 4    |                 | 1     | Semester Course    | English |            |
| Ŧ                                                                 | 1     | PHYS101      | PHYSICS I             | Z   | 5         | 4   | 5    |                 | 1     | Semester Course    | English |            |
|                                                                   |       |              |                       |     |           | 4 - | 1/1  | 1 v K1 K1 K1 K1 |       |                    |         |            |

If the course you want to take in Summer School is listed on this screen, you will complete the course selection by clicking the "+" button on the left of the course.

## Picture 5

| Course Registratio                                                                                                    | on-> Student Infe | ormation                                                        |          |             |      |             |               |            |                                  |                           |                         |                    |
|----------------------------------------------------------------------------------------------------|-------------------|-----------------------------------------------------------------|----------|-------------|------|-------------|---------------|------------|----------------------------------|---------------------------|-------------------------|--------------------|
| Student No/Name Surname                                                                                                    |                   | 50500001 / TEST ÖĞRE                                            | NCISI TE | ST SOYAD    |      |             |               | F          | Previous Period Balance          | 0.00 TL                   |                         |                    |
| Faculty-Program/C                                                                                                    | lass FA           | FACULTY OF ENGINEERING - ELECTRICAL-ELECTRONICS ENGINEERING / 2 |          |             |      |             |               |            | emester Fee / Extra Semester Fee | 0,00 TL 1.344,00 TL       |                         |                    |
| Registration Date /                                                                                                    | Reason 06         | 06.06.2024 / External Student                                   |          |             |      |             |               |            | otal Required Payment            | 1.344,00 TL               |                         |                    |
| Curriculum affiliati                                                                                                    | ion 20            | 2021 YILI MÜFREDATI                                             |          |             |      |             |               |            | 'otal Paid                       | 0,00 TL                   |                         |                    |
| Learning Time Stat                                                                                                    | tus Wi            | Within the Normal Period                                        |          |             |      |             |               |            | Overall Balance(Ödenmesi Gereken | 1.344,00 TL               |                         |                    |
| CGPA                                                                                                    |                   | 0,00                                                            |          |             |      |             |               |            | Additional Actions 👻             |                           |                         |                    |
| 1.Class Courses                                                                                                    | 2.Class Course    | s 3.Class Courses                                               | 4.Cla    | iss Courses | Curr | iculum / Ex | tra-Curricula | ar Courses | O Fall Semester Courses          | O Spring Semester Courses | <ul> <li>All</li> </ul> |                    |
| No Courses Found                                                                                                    |                   |                                                                 |          |             |      |             |               |            |                                  |                           |                         |                    |
|                                                                                                    |                   |                                                                 |          |             |      |             |               |            |                                  |                           |                         |                    |
| Show Lessons From Below Check                                                                                                    |                   |                                                                 |          |             |      |             |               |            |                                  |                           | Check                   |                    |
| Student Approval Status: Studentunapproved courses I (Payment Approval Pending) Consultant Approve Status : Consultant unapproved courses I |                   |                                                                 |          |             |      |             |               |            |                                  |                           |                         |                    |
| Selected Courses                                                                                                    | Selected Courses  |                                                                 |          |             |      |             |               |            |                                  |                           |                         |                    |
| Br Co                                                                                                    | urse Code         | Course Name                                                     | ¢        | C/E T+P     | CRD  | ECTS        | Class         | Receive    | Reason for Opening               | Group Code                |                         |                    |
| 1 EN                                                                                                    | G101              | ENGLISH I                                                       | 2        | Z 4+0       | 4    | 4           | 1             | Compulsory | Sem Course                       |                           | 🔗 Saydır                | (i) Diğer Bilgiler |
| 1 PH                                                                                                    | YS101             | PHYSICS I                                                       | 2        | 3+2         | 4    | 5           | 1             | Compulsory | Sem Course                       |                           | 🔗 Saydır                | (i) Diğer Bilgiler |
|                                                                                                    |                   |                                                                 |          |             |      |             | 4             | 2 - 1/1    | 1 v K1 K1 K1 K1 []               |                           |                         |                    |
|                                                                                                    |                   |                                                                 |          |             |      |             |               |            |                                  |                           |                         |                    |

Total Credits : 8 ECTS: 9/45 Hour : 9 Course Count : 2/2

Finally, when the course selection is completed, you will see the number of courses taken and the amount you need to pay (General Balance) on the screen.

Click for payment steps.

Since you have made a payment, the General Balance will be displayed as 0.

If you have completed the payment process, you will click on the Check button.

If the transactions are completed without any problems, the **Finalize** button will be displayed in the same area.

When you Finalize your course registration, the course registration step will be completed.

In the next process, **your Advisor will confirm your registration.** After the advisor's approval, the words **Finalized** and **Approved** will be displayed on the same screen. If you can see this, your transaction has ended.

You can follow your lessons.